# 100131 - Faturamento de Produto em Consignação

Esta tela tem a finalidade de faturar produtos que estão em processo de consignação. Consignação é uma modalidade de venda em que o Fornecedor deixa produtos com uma empresa para revenda, sem a responsabilidade de ter que pagar o que não for vendido.

O faturamento de Produto em Consignação é similar ao faturamento de Produto Acabado. A Natureza de Operação será utilizada para distinguir as operações.

| Natureza 107.0                                                                                                    | 01 VENDA MER                                                                      | C. REMETIDA EN                                           | I CONSIG           | 107       |                                                                                      | Série                                                                                 | 44 _ N                                                                                                    | FE OFICIAL                                                                                    |                                                                                                    |
|----------------------------------------------------------------------------------------------------|-----------------------------------------------------------------------------------|----------------------------------------------------------|--------------------|-----------|--------------------------------------------------------------------------------------|---------------------------------------------------------------------------------------|----------------------------------------------------------------------------------------------------|-----------------------------------------------------------------------------------------------|----------------------------------------------------------------------------------------------------|
| Filial 000038 FILIAL NFE                                                                                                    |                                                                                   |                                                          |                    |           | NF/Fatura 000349 Ano Fiscal                                                          |                                                                                       |                                                                                                    | scal                                                                                          |                                                                                                    |
| Cliente 100000 CLIENTE SP 1 Cliente                                                                                                    |                                                                                   |                                                          |                    |           |                                                                                      | . 2                                                                                   |                                                                                                    |                                                                                               |                                                                                                    |
| Cabeçalho                                                                                                    | Itens Consignado                                                                  | s <u>I</u> tens I                                        | Fiscais            | Imposto   | ns <u>R</u> et                                                                       | orno Sim                                                                              | bólico                                                                                                    | Einanceiro                                                                                    | <u>O</u> bservações                                                                                          |
| <u>1</u> - Cabeçalho <u>2</u>                                                                                                    | Cabeçalho <u>3</u> -                                                              | NF-e <u>4</u> - Desti                                    | no <u>5</u> - Expo | ortação/C | Outros                                                                               |                                                                                       |                                                                                                    |                                                                                               |                                                                                                    |
| Cond. Pagto                                                                                                    | 006 30/60/90                                                                      | DIAS                                                     |                    |           | Emissão                                                                              | 07/06/2                                                                               | 2011 Da                                                                                                    | ta Saída 07/                                                                                  | /06/2011 00:00:00                                                                                            |
| Transportadora                                                                                                    |                                                                                   |                                                          |                    |           | Tipo                                                                                 | VENDA I                                                                               | DE MERCADO                                                                                                    | ORIA                                                                                          |                                                                                                    |
| Transp Redesp.                                                                                                    |                                                                                   |                                                          |                    |           | Fatura                                                                               | 000349                                                                                |                                                                                                    |                                                                                               |                                                                                                    |
|                                                                                                    |                                                                                   |                                                          |                    |           |                                                                                      |                                                                                       |                                                                                                    |                                                                                               |                                                                                                    |
| Tipo Frete                                                                                                    |                                                                                   |                                                          |                    | ]         | Moeda                                                                                | R\$                                                                                   |                                                                                                    | Cobrar                                                                                        | Moeda Padrão (R\$                                                                                            |
| Tipo Frete<br>Frete Calculado                                                                                                    |                                                                                   | Destinatário                                             |                    |           | Moeda                                                                                | R\$<br>lução                                                                          | <br>√ NF                                                                                                    | Cobrar<br>Fatura                                                                              | Moeda Padrão (R\$                                                                                            |
| Tipo Frete<br>Frete Calculado<br>Tab. Preço Frete                                                                                                    | ··· 0.00                                                                          | Destinatário                                             | -                  |           | Moeda<br>Devo                                                                        | R\$<br>lução<br>umidor Fi                                                             | NF<br>nalNot                                                                                                    | Cobrar<br>Fatura<br>ta Complement                                                             | Moeda Padrão (R\$<br>Acerto Contas<br>tar                                                                    |
| Tipo Frete<br>Frete Calculado<br>Tab. Preço Frete<br>Tipo Agrupamento                                                                                                    | 0.00<br><br>Referência                                                            | Destinatário                                             | -<br>              |           | Moeda Devo Cons Contábil                                                             | R\$<br>lução<br>umidor Fi                                                             | d<br>√NF<br>nal Not                                                                                                    | Cobrar<br>Fatura<br>ta Complement                                                             | Moeda Padrão (R\$                                                                                            |
| Tipo Frete<br>Frete Calculado<br>Tab. Preço Frete<br>Tipo Agrupamento<br>Rateio                                                                                              | 0.00<br><br>Referência                                                            | Destinatário                                             | <br>               |           | Moeda<br>Devo<br>Cons<br>Contábil                                                    | R\$<br>lução<br>umidor Fi<br>anc.                                                     | a<br>√ NF<br>nal Not<br>1248                                                                                                    | Cobrar<br>Fatura<br>ta Complement                                                             | Moeda Padrão (R\$                                                                                            |
| Tipo Frete<br>Frete Calculado<br>Tab. Preço Frete<br>Tipo Agrupamento<br>Rateio<br>Filial                                                                                    | 0.00<br><br>Referência<br>000001 MAT                                              | Destinatário                                             | · · ·              |           | Moeda<br>Devo<br>Cons<br>Contábil                                                    | R\$<br>lução<br>umidor Fi<br>anc.<br>Tipo ITT                                         | NF<br>nal Not<br>1248                                                                                                    | Cobrar<br>Fatura<br>ta Complement                                                             | Moeda Padrão (R\$                                                                                            |
| Tipo Frete<br>Frete Calculado<br>Tab. Preço Frete<br>Tipo Agrupamento<br>Rateio<br>Filial<br>Centro de Custo                                                                 | 0.00<br><br>Referência<br>000001 MAT<br>102 COR                                   | Destinatário<br>RIZ BLUNT 100%<br>PORATIVO 100%          |                    |           | Moeda<br>Devo<br>Cons<br>Contábil<br>L<br>Opera                                      | R\$<br>lução<br>umidor Fi<br>anc.<br>Tipo ITI<br>ação                                 | NF<br>nal Not<br>1248<br>INCLU<br>107, VENDA                                                                                                    | Cobrar<br>Fatura<br>ta Complement<br>SÃO DE TÍTUL<br>MERC.REME                                | Moeda Padrão (R<br>Acerto Contas<br>tar<br><br>OS A RECEBER<br>TIDA EM CONSIG.C                              |
| Tipo Frete<br>Frete Calculado<br>Tab. Preço Frete<br>Tipo Agrupamento<br>Rateio<br>Filial<br>Centro de Custo<br>Peso Liq. / Bruto                                            | 0.00<br><br>Referência<br>000001 MATI<br>102 COR<br>0.000 /                       | Destinatário<br>RIZ BLUNT 1009<br>PORATIVO 1009<br>0.000 | 6<br>%<br>Volumes  |           | Moeda<br>Devo<br>Cons<br>Contábil<br>L<br>Opera<br>Fatura                            | R\$<br>lução<br>umidor Fi<br>anc,<br>Tipo ITI<br>ação<br>Filial FI                    | NF<br>nal Not<br>1248<br>R INCLU<br>107, VENDA                                                                                                    | Cobrar<br>Fatura<br>ta Complement<br>SÃO DE TÍTUL<br>MERC.REME                                | Moeda Padrão (R<br>Acerto Contas<br>tar<br>OS A RECEBER<br>TIDA EM CONSIG.C                                  |
| Tipo Frete<br>Frete Calculado<br>Tab. Preço Frete<br>Tipo Agrupamento<br>Rateio<br>Filial<br>Centro de Custo<br>Peso Liq. / Bruto<br>Tipo Volume                             | 0.00<br><br>Referência<br>000001 MAT<br>102 COR<br>0.000 /<br>CAIXA DE PAPEL      | Destinatário<br>RIZ BLUNT 100%<br>PORATIVO 100%<br>0.000 |                    |           | Moeda<br>Devo<br>Cons<br>Contábil<br>L<br>Opera<br>Fatura<br>Núr                     | R\$<br>lução<br>umidor Fi<br>anc.<br>Tipo ITI<br>ação<br>Filial FI<br>mero 00         | NF<br>nal Not<br>1248<br>R INCLU<br>107 VENDA<br>IAL NFE<br>0349                                                                                                    | Cobrar<br>Fatura<br>ta Complement<br>SÃO DE TÍTUL<br>A MERC.REME<br>Sér                       | Moeda Padrão (R<br>Acerto Contas<br>tar<br>OS A RECEBER<br>TIDA EM CONSIG.C                                  |
| Tipo Frete<br>Frete Calculado<br>Tab. Preço Frete<br>Tipo Agrupamento<br>Rateio<br>Filial<br>Centro de Custo<br>Peso Liq. / Bruto<br>Tipo Volume<br>Representante            | 0.00<br><br>Referência<br>000001 MAT<br>102 COR<br>0.000 /<br>CAIXA DE PAPEL/<br> | Destinatário                                             |                    |           | Moeda<br>Devo<br>Consi<br>Contábil<br>L<br>Opera<br>Fatura<br>Núr                    | R\$<br>lução<br>umidor Fi<br>anc.<br>Tipo III<br>ação<br>Filial FI<br>mero 00<br>ssão | NF     Not     1248     INCLU     107     VENDA     IAL NFE     0349     5.00000                                                                                                    | Cobrar<br>Fatura<br>ta Complement<br>SÃO DE TÍTUL<br>A MERC.REME<br>Sér<br>Valor R            | Moeda Padrão (R<br>Acerto Contas<br>tar<br>OS A RECEBER<br>TIDA EM CONSIG.C<br>ie 44<br>\$ 23.63             |
| Tipo Frete<br>Frete Calculado<br>Tab. Preço Frete<br>Tipo Agrupamento<br>Rateio<br>Filial<br>Centro de Custo<br>Peso Liq. / Bruto<br>Tipo Volume<br>Representante<br>Gerente | 0.00<br><br>Referência<br>000001 MAT<br>102 COR<br>0.000 /<br>CAIXA DE PAPEL/<br> | Destinatário<br>RIZ BLUNT 1009<br>PORATIVO 1009<br>0.000 | 6<br>%<br>Volumes  |           | Moeda<br>Devo<br>Cons<br>Contábil<br>L<br>Opera<br>Fatura<br>Núr<br>% Comi<br>% Comi | R\$<br>lução<br>anc<br>Tipo<br>Filial<br>Filial<br>ssão<br>ssão                       | NF     NF     NI     N     N | Cobrar<br>Fatura<br>ta Complement<br>SÃO DE TÍTUL<br>MERC.REME<br>Sér<br>Valor R:<br>Valor R: | Moeda Padrão (R<br>Acerto Contas<br>tar<br>OS A RECEBER<br>TIDA EM CONSIG.C<br>ie 44<br>\$ 23.63<br>\$ 14.18 |

Após o faturamento de produtos em consignação, as informações poderão ser consultadas na tela 100120 - Consulta de Remessa de Mercadorias Pendentes a Retornar.

Consulte também a documentação da tela 005102 - Entrada de Notas Fiscais de Produto Acabado para verficar o processo de retorno da mercadoria remetida, atentando-se em informar a Natureza de Operação para o Retorno da Consignação.

## Módulos que exibem a tela 100131

Faturamento

## Pré-requisitos

009046 - Natureza Fiscal de Operação para Saída: Cadastro da Natureza de Operação para Consignação 009017 - Lançamento Padrão: o tipo de lançamento indica qual a transação contábil será realizada no processo. 009063 - Indicador Fiscal de Tipo de Operação: Verificar se o Código Tipo de Operação de Consignação possui o o Grupo de Tipo de Operação Envio de Mercadorias a Retornar configurado. 009099 - Grupo de Tipo de Operação: Verificar se o grupo R está com as todas opções marcadas.

## Relatórios

(A) Venda de Consignação

## Inclusão e consulta

### Inclusão

1. Clique em Inclui (F5).

2. Preencha os principais campos: Natureza de Operação, Filial, Cliente e Série.

3. Na guia Itens Consignados, selecione os itens a serem faturados (campo Selecionar Itens Consignados).

4. Após preenchimento, clique no botão Salva (F4).

### Consulta

1. Se necessário, faça o filtro conforme os campos disponíveis mais a seguir no detalhamento das guias.

2. Selecione o botão Procura Registros (F12).

3. Na página Itens Consignados, clique na opção Selecionar Itens Consignados.

Verifique, a seguir, as principais informações da tela:

### Cabeçalho

Verifique o detalhamento dos principais campos:

| Cond Pgto           | Este campo indica a condição para os pagamentos das faturas.                    |
|---------------------|---------------------------------------------------------------------------------|
| Transportadora      | Transportadora cadastrada para entregas.                                        |
| Tipo Frete          | Tipo de Frete a ser contratado.                                                 |
| Tipo de Agrupamento | Tipo de Agrupamento para Emissão /Impressão NF.                                 |
|                     | Neste campo são exibidos todos os tipos de agrupamento disponíveis no Linx ERP. |

Rateio de Filial e Centro de Custo Informações parametrizadas na contabilidade.

### 2 - Cabeçalho

Esta página as informações complementares do faturamento. Verifique os principais campos:

| Desconto Progressivo | Refere-se a um desconto em cascata             |
|----------------------|------------------------------------------------|
| Desc. Cond. Pgto     | Refere-se ao desconto da condição de pagamento |
| Desconto             | Refere-se ao desconto do pedido                |

## NF-e

Esta guia apresenta todos os dados de retorno para o uso da NF-e.

| Chave NF-e               | Esta informação é preenchida automaticamente após salvar a nota. |
|--------------------------|------------------------------------------------------------------|
| Protocolo de Autorização | É preenchido conforme retorno com a autorização da SEFAZ.        |

#### Itens Consignados

Nesta guia deverão ser selecionadas as notas fiscais pendentes a retornar, item a item. A natureza de operação deve ser cadastrada com o tipo de operação 107.

| Filial      | Escolha a Filial que irá faturar os produtos.                                                                                    |
|-------------|----------------------------------------------------------------------------------------------------|
| NF Saída    | Exibe o número da nota fiscal correspondente à entrada dos produtos em consignaçã                                                |
| Série NF    | Ao selecionar a Série, o sistema exibirá as opções automaticamente, uma vez que estará associado na tela 009009 - Espécie Série. |
| Código Item | Este campo exibe as informações dos itens a serem entregues.                                                                     |
| Descrição   | Descrição do Produto Acabado que será faturado.                                                                                  |
| Preço       | Preço pode ser sugerido pela tabela de preços vinculada ao Produto ou informado manualmente.                                     |

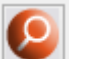

Na guia Itens Consignados está disponível o botão 🚬, a fim de permitir filtrar os itens consignados pelo tipo de agrupamento selecionado.

| 耳 🕄 ト                     |                                      |                               | 1001315P              | K - Faturamento  | de Produto Em C     | onsignação (1-Con            | trole De Qualida   | de)    |   |
|---------------------------|--------------------------------------|-------------------------------|-----------------------|------------------|---------------------|------------------------------|--------------------|--------|---|
| Natureza 10               | 7.01 VENDA MER                       | VENDA MERC. REMETIDA EM CONSI |                       |                  | Série 31            | SERIE - CEST - 02 Ofic       | cial 31            |        |   |
| Filial <sup>00</sup>      | ial 000100 MATRIZ INDUSTRIAL BLOCO K |                               |                       | _                | NF/Fatura           | Ano Fiso                     | cal                |        |   |
| Cliente 100000 CLIENTE SP |                                      |                               |                       | 1                | Cliente<br>Entrega  |                              |                    |        |   |
| <u>C</u> abeçalho         | Itens Consigna                       | dos                           | <u>I</u> tens Fiscais | Impostos         | <u>R</u> etorno Sim | oólico <b><u>F</u>inance</b> | iro <u>O</u> bserv | vações |   |
| Totais                    | Qtde Total                           | 100.                          | .000 Valo             | r Total          | 10 000.00           | Fechar S                     | Seleção            |        |   |
| =_                        | Filial                               | Nf Saida                      | Serie Nf              | Codigo Item      | Des                 | crição                       | Qtde               | Preco  | ^ |
| $\Sigma$                  |                                      |                               |                       |                  |                     |                              |                    |        | ~ |
| - <                       |                                      |                               |                       |                  |                     |                              |                    | >      |   |
| Filtros<br>Emissão Inicio | D // N                               | F Saída                       |                       | Tipo Agrupamento | Referência + Cor +  | Tamanho 🔽 🔇                  |                    |        |   |

Veja como a tela se comporta na inclusão de uma remessa de consignação:

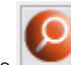

Na guia Itens Consignados, ao selecionar as notas pelo novo botão e depois clicar no botão Fechar Seleção, em seguida voltar à guia 1 - Cabeçalho, o campo Tipo de Agrupamento será preenchido com o mesmo agrupamento da remessa selecionada na guia Itens Consignados. Além disso, o campo estará desabilitado para alterações.

É importante ressaltar que:

a) Caso o operador selecione uma remessa de consignação, o sistema atribuirá o agrupamento pesquisado e consequentemente exibirá as notas referentes ao agrupamento. b) Caso o operador selecione mais de uma remessa de consignação, o sistema atribuirá o agrupamento da primeira nota selecionada e exibirá um alerta:

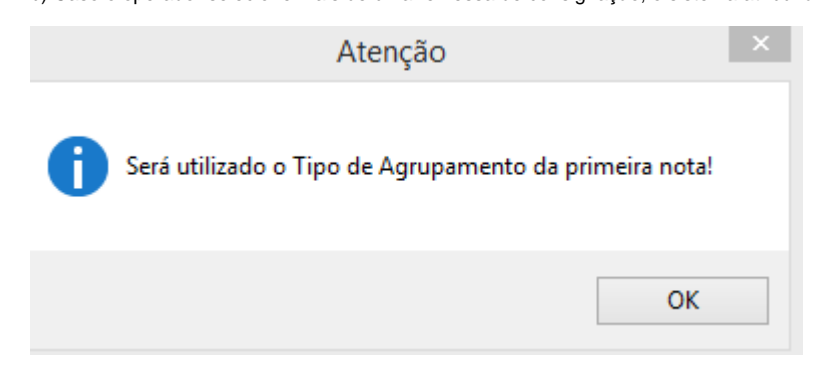

c) Caso o operador não selecione nenhum tipo de agrupamento, será considerado o agrupamento da primeira nota selecionada.

#### Itens Fiscais

Na página Itens Fiscais as informações serão preenchidas conforme os itens consignados selecionados.

Ao salvar a nota é atualizado o campo Quantidade A Retornar. É por esta informação que o sistema controlará o total das quantidades pendentes a retornar.

#### Impostos

Serão exibidas as informações de impostos dos produtos consignados selecionados. É sugerida a criação de uma Exceção de Imposto para que não sejam destacados na nota fiscal de saída.

#### Financeiro

Nesta página visualiza-se as informações do Título a Receber e a Seleção de Avisos de Crédito. Os dados serão atualizados depois que a Nota for atualizada.

#### Atenção

Para utilização da Seleção de Avisos de Crédito é necessário configurar o parâmetro BAIXA\_IAC\_POR\_FATURAMENTO na Tela 0140055 - Parâmetros,

### Observações

Serão exibidas as informações das notas fiscais selecionadas, já trazendo a descrição para ser impressa no corpo da nota quando ao realizar um faturamento baseado em uma nota fiscal de envio de remessa.

As telas dos módulos de Entradas e Faturamento do Linx ERP e Linx ERP Franquia não permitem filtrar notas fiscais específicas a partir do campo Código da Filial e para realizar essa ação é necessário utilizar o campo Descrição. Essa é uma restrição inerente ao produto.